## Western District of Washington Bankruptcy Court ECF Account Maintenance – Updating Your Secondary Email

- 1) Navigate to: <u>https://ecf.wawb.uscourts.gov</u>
- 2) Click on the link: Western District of Washington Document Filing System
- 3) Login with your PACER username and password. Note: If you forgot your username or password, you may request a reset from the PACER by selecting the link: Forgot Password? or Forgot Username?
- 4) You are now logged in to ECF. Click **Utilities > Maintain Your ECF Account**.

| Your Account                   |
|--------------------------------|
| Change Your Client Code        |
| Internet Payments Due          |
| Maintain Your ECF Account      |
| Review Billing History         |
| View PACER Account Information |

5) You should see your account information (i.e. name, address, etc). Go to the bottom of the screen and click the **Email information** button.

| Email information | More user information |
|-------------------|-----------------------|
| Submit            | Clear                 |

6) Look for the two boxes **Secondary email address** and **Reenter secondary email address**. **Hint:** You can make each box bigger by clicking and dragging its lower-right corner.

| Secondary email address | Reenter secondary email address | ٦       |
|-------------------------|---------------------------------|---------|
|                         |                                 | <br>//. |

7) Enter/Update secondary email(s) in both boxes. If entering multiple email addresses, separate them on different lines. For example:

| Secondary email address | JohnDoe@email.com<br>JaneDoe@email.com |
|-------------------------|----------------------------------------|
|                         |                                        |

8) **Check the boxes** for electronic notices to be sent to primary email addresses, secondary email addresses, and enable "One Free Look".

En ble confirmation of Free Look Use to verify your one free look will be used when a document link is clicked from CM/ECF emails (NEFs).

Send the notices specified below to my primary email address to the secondary addresses 9) When finished, go to the bottom left of screen and click **Return to Account screen**.

| Format notices 💿 HTML          |
|--------------------------------|
| ○ Text                         |
| BNC EDI partner 🔵 Yes 💿 No     |
| Return to Account screen Clear |
|                                |

10) To save your changes, go to the bottom of the screen and click **Submit**.

| Email inform | mation | More user information |
|--------------|--------|-----------------------|
| Submit       |        | Clear                 |